### **ActiveX Control**

#### For Visual Basic 2005.NET

[Version: 1.0]

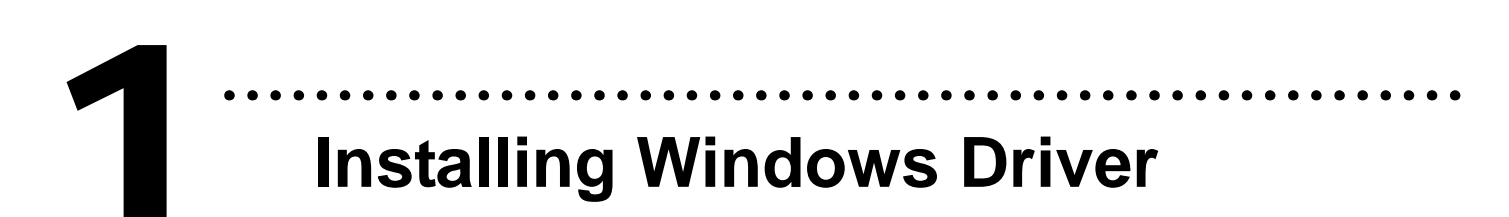

### Follow these steps:

1. Set up the Windows driver. (For example: PIO-DIO)

The driver is location at:

CD:\NAPDOS\PCI\PIO-DIO\dll\_ocx\Driver

http://ftp.icpdas.com/pub/cd/iocard/pci/napdos/pci/pio-dio/dll\_ocx/driver/

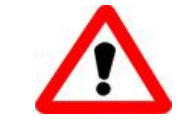

The Windows driver only supports Windows 98/NT/2000 and XP/2003/vista 32-bit versions.

2. Click the "<u>Next</u> >" button to start the installation.

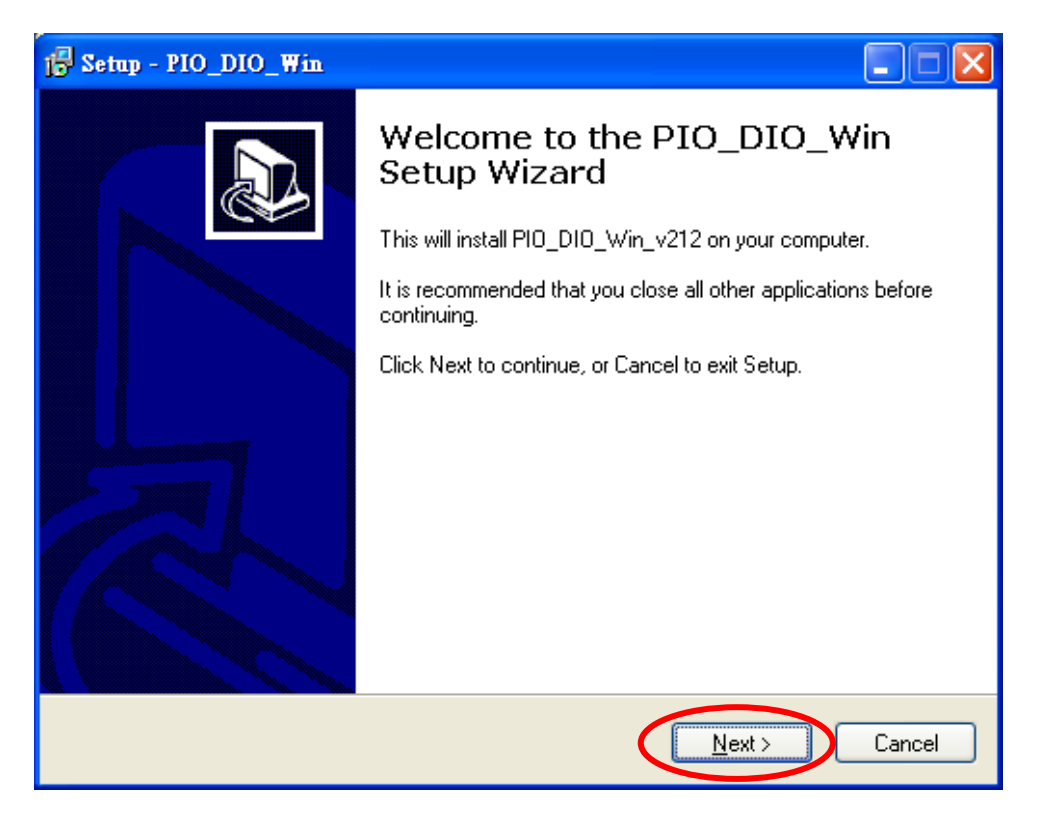

Click the "<u>Next</u> >" button to install the driver into the default folder.

| 12 Setup - PIO_DIO_Win                                                                 |
|----------------------------------------------------------------------------------------|
| Select Destination Location<br>Where should PIO_DIO_Win be installed?                  |
| Setup will install PIO_DIO_Win into the following folder.                              |
| To continue, click Next. If you would like to select a different folder, click Browse. |
| C:\DAQPro\PIO-DIO Browse                                                               |
|                                                                                        |
|                                                                                        |
|                                                                                        |
|                                                                                        |
| At least 1.0 MB of free disk space is required.                                        |
| < <u>B</u> ack <u>N</u> ext > Cancel                                                   |

### 4. Click the "Install" button to continue the installation.

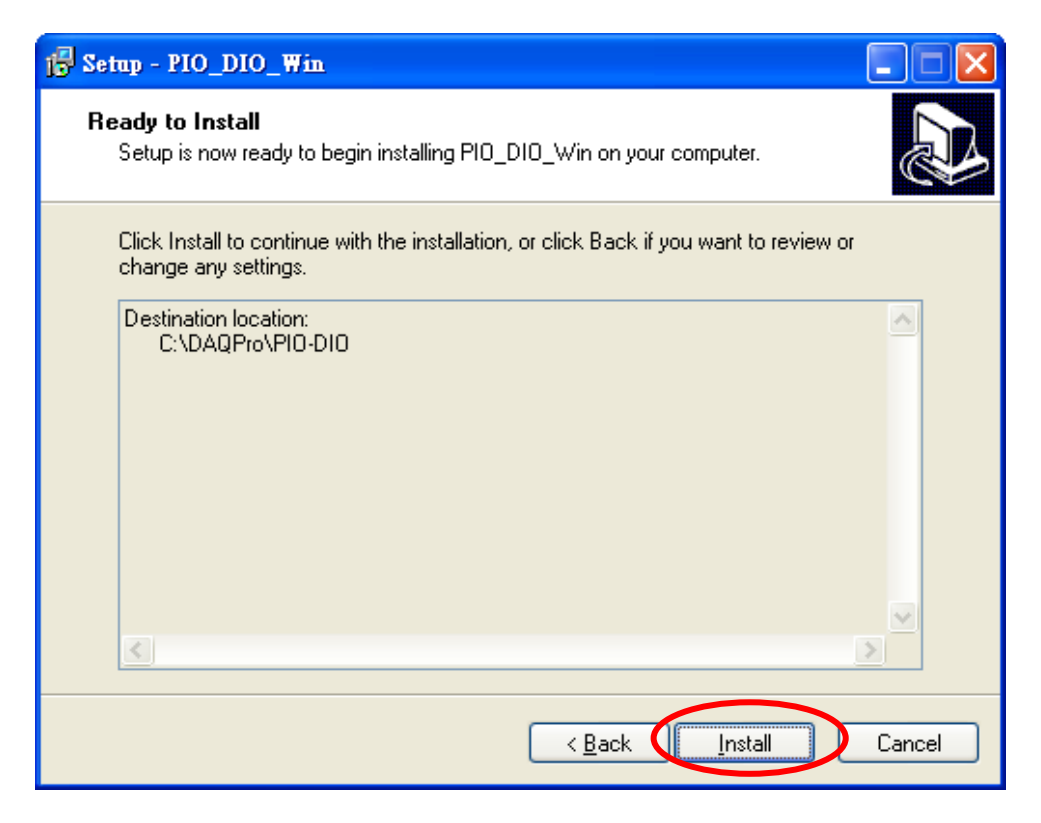

5. Select the "<u>No</u>, I will restart the computer later" and then click the "<u>Finish</u>" button.

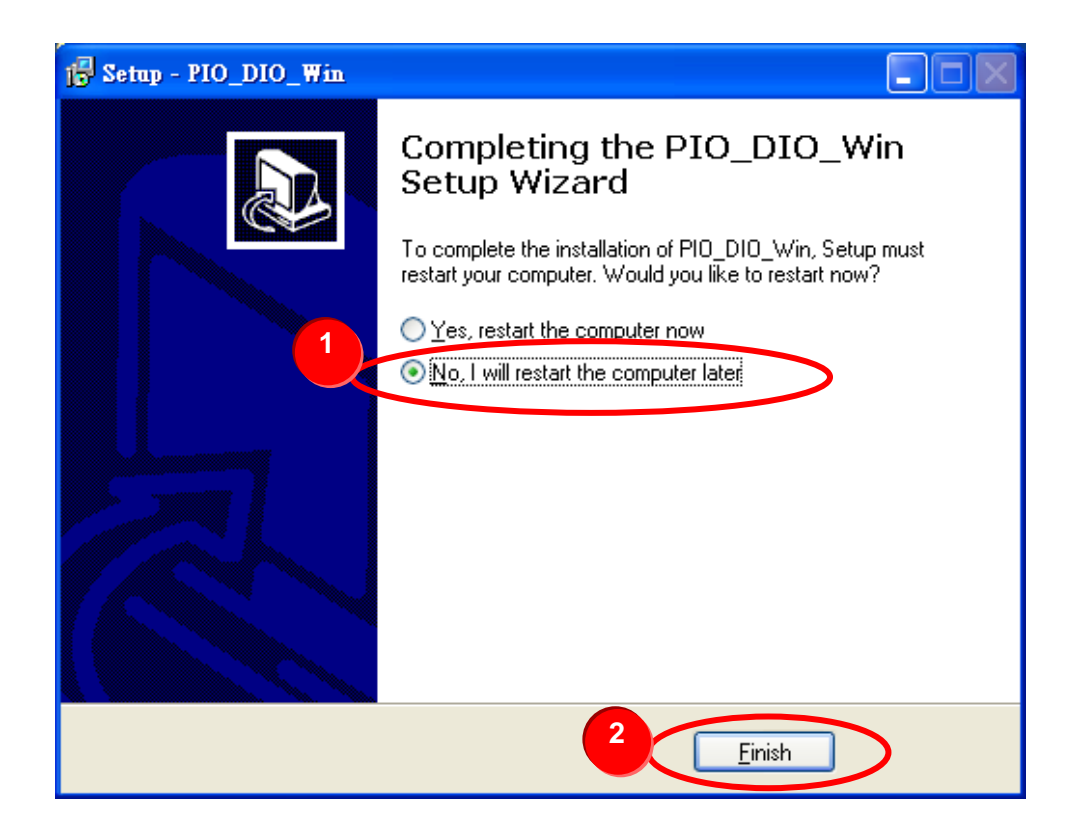

## **2** Installing Hardware on PC

### Follow these steps:

- 1. Shut down and power off your computer.
- 2. Remove the cover from the computer.
- 3. Select an unused PCI slot.
- 4. Carefully insert your I/O card into the PCI slot.
- 5. Replace the PC cover.
- 6. Power on the computer.

After powering-on the computer, please finished the Plug&Play steps according to the prompt message.

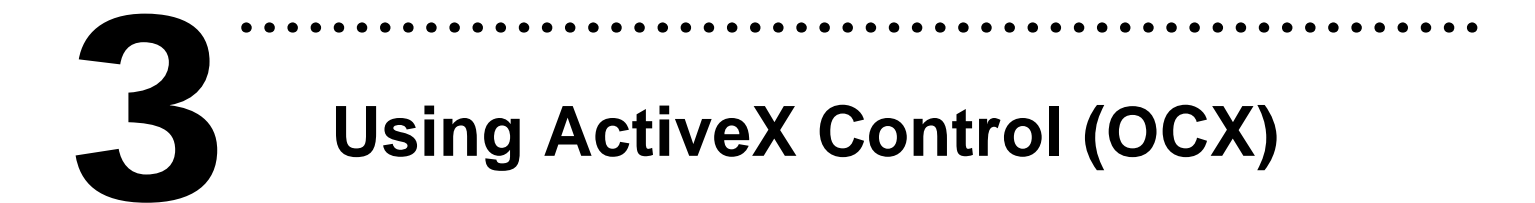

## The ActiveX Control applied in <u>VB.NET 2005</u>, Follow these steps:

1. Adding the ActiveX Control (OCX) into the VB.NET 2005 toolbox.

Click the "<u>Tools/ Choose Toolbox</u> Items..." in VB.NET 2005 menu.

| 🥙 WindowsApplication1 - Microsoft Visual Studio |            |                                           |     |
|-------------------------------------------------|------------|-------------------------------------------|-----|
| File Edit View Project Build Debug Data Andrea  | Too        | ols Window <u>C</u> ommunity <u>H</u> elp |     |
|                                                 | <b>B</b>   | Attach to Process Ctrl+Alt+P              | 1   |
| Form1.vb [Design] Start Page Toolbox            | <b>.</b> , | Connect to De⊻ice                         | • X |
|                                                 | ъ,         | Connect to <u>D</u> atabase               |     |
| 📑 Form1 📃 🗖 🔀                                   | 1          | Connect to Server                         |     |
|                                                 | Ę          | Code Snippets Menager Ctrl+K, Ctrl+B      |     |
|                                                 |            | Choose Toolbo <u>x</u> Items              | >   |
|                                                 |            | <u>A</u> dd-in Manager                    |     |
|                                                 |            | Macros                                    |     |
|                                                 |            | Dotfuscator Community Edition             |     |
|                                                 |            | <u>E</u> xternal Tools                    |     |
|                                                 |            | Device Emulator Manager                   |     |
|                                                 |            | Import and Export Settings                |     |
|                                                 |            | <u>C</u> ustomize                         |     |
|                                                 |            | Options                                   |     |
|                                                 |            |                                           |     |
| ŭ                                               |            |                                           |     |

 Check the item "PIODIOX Control" in the "COM Components" controls dialog box and then click "OK" button.

|     | Name                                                            | Path                                  | Library                                 |
|-----|-----------------------------------------------------------------|---------------------------------------|-----------------------------------------|
| Г   | PDWizard InetPkgPanels                                          | C:\Program Files\Microsoft Visual Stu | Package and Dep                         |
|     | PDWizard Package WizPanels                                      | C:\Program Files\Microsoft Visual Stu | Package and Dep                         |
| bi  | PDWizard SetupPkgPanels                                         | C:\Program Files\Microsoft Visual Stu | Package and Dep                         |
| ( ک | PIODAX Control                                                  | C-\DAOPm\PIO-DA\Win2K\OCX\PIO         | PIODAX Active                           |
|     | ✓ PIODIOX Control                                               | C:\DAQPro\PIO-DIO\Win2K\OCX\PI        | PIODIOX Active                          |
| ſ   | PISO725X Control                                                | C:\DAQPro\PISO-7~1\OCX\PISO725        | PISO725X Activ                          |
|     | PISO813X Control                                                | C:\DAQPro\PISO-8~1\OCX\PISO813        | PISO813X Activ                          |
|     | PISODIOX Control                                                | C:\DAQPro\PISO-DIO\Win2k\OCX\PI       | PISODIOX Activ                          |
|     | Popup Control                                                   | C:\WINDOWS'system32'Popup.ocx         | Blue Sky Softwa                         |
|     |                                                                 |                                       | n · · · · · · · · · · · · · · · · · · · |
|     | -) VideoSoft FlexArray Control<br>Language:中性語言<br>Version: 3.0 | 3                                     | <u>B</u> rowse                          |

3. The icon of **PIODIO** (PCI Card OCX) will display in the Toolbox.

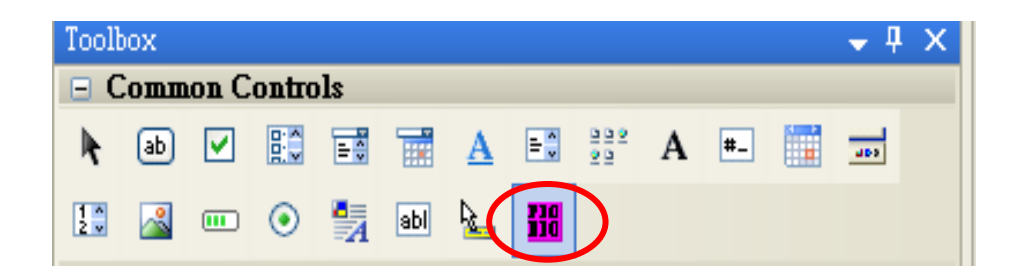

4. Create a new standard project. And then add a **PIODIO** (PCI Card OCX) component into this project.

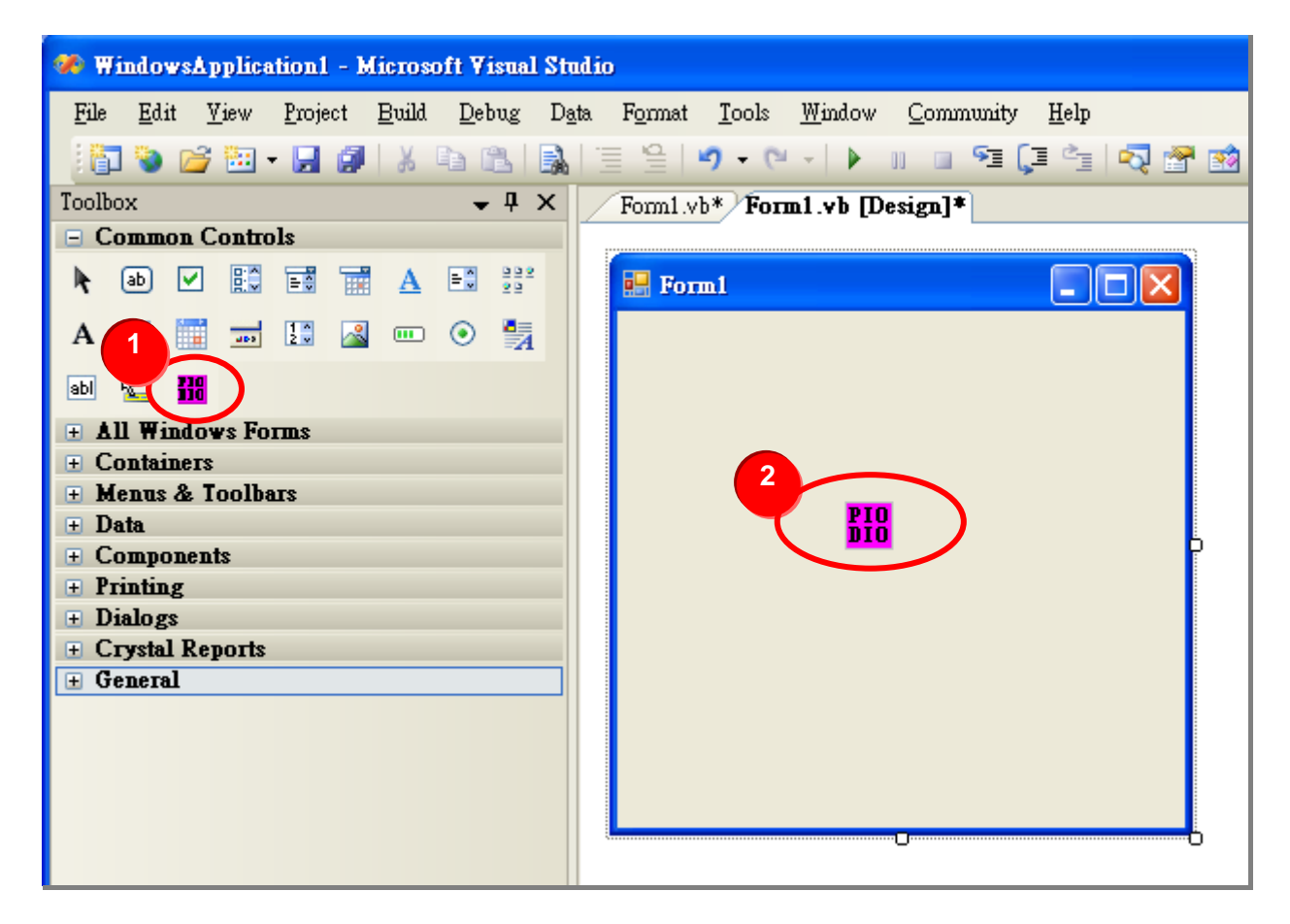

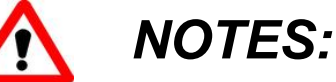

Please note, all OCX controls cannot correctly handle array type parameters on .NET environment since they are in different sub-systems. For using array type parameters, you have to call the Win32 DLL functions directly instead of using OCX controls on .NET.

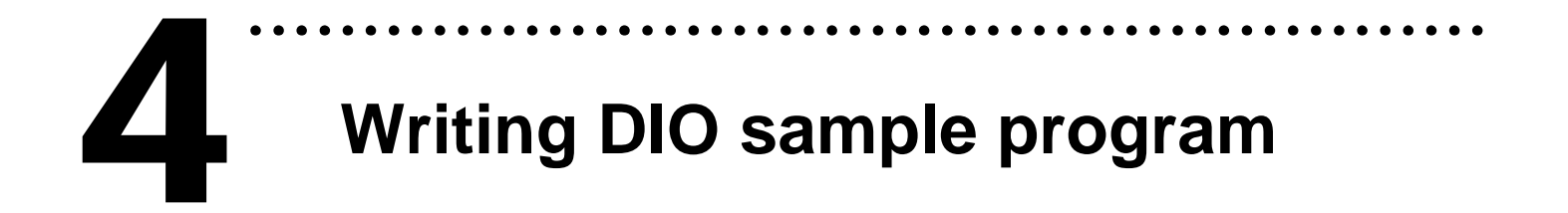

### Design your application and use the OCX functions. Follow these steps:

### 1. Designing the GUI:

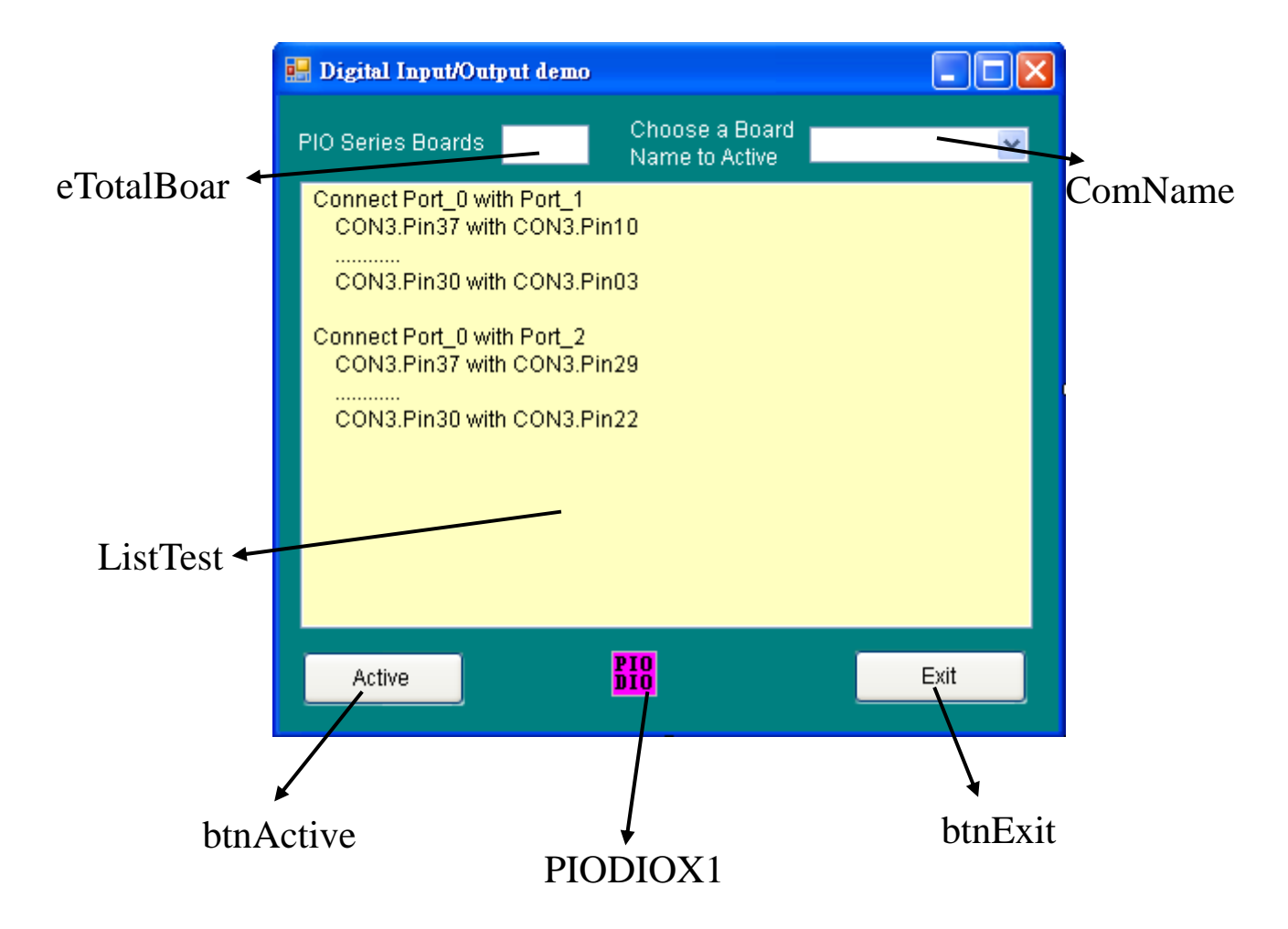

### 2. The following tables are the function lists for the specific PIODIOX.

| property | BSTR ErrorString;                                                                |
|----------|----------------------------------------------------------------------------------|
| property | short ErrorCode;                                                                 |
| property | short ActiveBoard;                                                               |
| method   | short DriverInit();                                                              |
| method   | long GetConfigAddressSpace(short nAddrNum);                                      |
| method   | short GetDIIVersion();                                                           |
| method   | short GetDriverVersion();                                                        |
| method   | short InputByte(long IBaseAddr);                                                 |
| method   | long InputWord(long IBaseAddr);                                                  |
| method   | void OutputByte(long IBaseAddr, short nOutputData);                              |
| method   | void OutputWord(long IBaseAddr, long IOutputData);                               |
| method   | short DigitalIn(short nPort);                                                    |
| method   | void DigitalOut(short nPort, short nOutputValue);                                |
| method   | void SetCounter(short nCounterNo, short nCounterMOde,<br>long nCounterVal);      |
| method   | long ReadCounter(short nCounterNo, short nCounterMOde);                          |
| method   | long ResetIrqCount();                                                            |
| method   | <pre>void InstallIrq(long* hEvent, short nIrqSource, short nActiveMode);</pre>   |
| method   | void Removelrq();                                                                |
| method   | void GetIrqCount();                                                              |
| method   | long D48Freq();                                                                  |
| method   | <pre>void D48InstallIrq(long* IHandle, short nIrqMask, short nActiveMode);</pre> |
| method   | void D48Removelrq();                                                             |
| method   | long D48GetIrqcount();                                                           |
| method   | void SaveIrqActiveFlag();                                                        |
| method   | short GetIrqActiveFlag(short FlagNum);                                           |
| method   | void DriverClose();                                                              |

The detail "**OCX Functions** " information. Please refer to: ActiveX Control for PCI series boards User's Manual

http://ftp.icpdas.com/pub/cd/iocard/pci/napdos/pci/manual/ocx%28activex%29\_manual\_for\_pci\_pio\_piso\_cards.pdf

### 3. Using the functions:

### Form1\_Load

```
Private Sub Form1 Load(ByVal sender As System.Object, ByVal e As System.EventArgs)
Handles MyBase.Load
    Dim i As Integer, wTotalBoards As Integer, iBoards As Integer
    Dim wSubAux As Long
    ' Initialize the driver and get the total boards
    wTotalBoards = PIODIOX1.DriverInit
    btnActive.Text = "Active"
    eTotalBoards.Text = wTotalBoards
    iBoards = 0
    For i = 0 To (wTotalBoards - 1)
       PIODIOX1.ActiveBoard = i 'Set the active board
       wSubAux = PIODIOX1.GetConfigAddressSpace(4) ' Get the AddrBase
       If 64 = wSubAux Then
         ComName.Items.Add(Str(i) & ":PIO-D24/56")
         iBoards = iBoards + 1
       End If
    Next i
    If iBoards = 0 Then
       ComName.Items.Add("No Device")
       btnActive.Enabled = False
    Flse
       btnActive.Enabled = True
    End If
    ComName.SelectedIndex = 0
  End Sub
```

### btnEXit

Private Sub btnExit\_Click(ByVal sender As System.Object, ByVal e As System.EventArgs) Handles btnExit.Click

**PIODIOX1.DriverClose() ' Release the device resource** Me.Close()

End Sub

### btnActive

```
Private Sub btnActive Click(ByVal sender As System.Object, ByVal e As System.EventArgs)
Handles btnActive.Click
    Dim InVal1, InVal2, InVal3 As Integer
    Dim i As Long
    PIODIOX1.ActiveBoard = 0
    ListTest.Items.Clear()
    ListTest.Items.Add("Setting Port 0 to Output-Mode and Port 1,2 to Input-mode")
    ListTest.Items.Add(" ")
     Thread.Sleep(10)
    i = 1
    While i <= &H80
       PIODIOX1.DigitalOut(0, i) '// Port 0 digital output value
       ListTest.Items.Add("Output Port 0 (Hex)= " + Hex(i))
       Thread.Sleep(100)
       InVal2 = PIODIOX1.DigitalIn(1) '// Port 1 digital input value
       InVal3 = PIODIOX1.DigitalIn(2) '// Port 2 digital input value
       ListTest.Items.Add(" Input Port 2, 1 (Hex)= "_
                    + Hex(InVal3) + " " _
                    + Hex(InVal2))
       ListTest.Items.Add(" ")
       Application.DoEvents()
       Thread.Sleep(100)
       i = i * 2
    End While
    PIODIOX1.DigitalIn(0) ' Port 0, Back to input mode
                    . . .
                    . . .
                    . . .
                    . . .
                    . . .
     ListTest.Items.Add( " The End ")
End Sub
```

### AxPIODIOX1\_OnError

Private Sub AxPIODIOX1\_OnError(ByVal sender As System.Object, ByVal e As AxPIODIOXLib.\_DPIODIOXEvents\_OnErrorEvent) Handles PIODIOX1.OnError

'Get the error massage MsgBox("Error Code:" + Str(PIODIOX1.ErrorCode) + Chr(13) + "Error Message:" + PIODIOX1.ErrorString)

End Sub

### Form1\_FormClosed

Private Sub Form1\_FormClosed(ByVal sender As Object, ByVal e As System.Windows.Forms.FormClosedEventArgs) Handles Me.FormClosed

#### PIODIOX1.DriverClose() ' Release the device resource

End Sub

# 5 Additional Information

- ActiveX Control for PCI series boards User's Manual <u>http://ftp.icpdas.com/pub/cd/iocard/pci/napdos/pci/manual/ocx%28activex%29\_manual</u> <u>for\_pci\_pio\_piso\_cards.pdf</u>
- PCI1800X, PCI1602X, PCI1202X ActiveX Control User's Manual <u>http://ftp.icpdas.com/pub/cd/iocard/pci/napdos/pci/manual/ocx%28activex%29\_manual</u> <u>for\_pci\_1002\_1202\_1602\_1800\_1802.pdf</u>
- ActiveX Control (OCX) Installation in VB, Delphi and BCB Manual <u>http://ftp.icpdas.com/pub/cd/iocard/pci/napdos/pci/manual/ocx%28activex%29\_installati</u> <u>on\_in\_vb\_delphi\_bcb.pdf</u>